| IКИ          |
|--------------|
| институт     |
| ИССЛЕДОВАНИЯ |

Sign-in

Connect to the event by ID

| 🌐 English 🔫                                          |                     |
|------------------------------------------------------|---------------------|
| Connect to the event by II                           | C                   |
| Enter the unique event ID to connect to the required | d event immediately |
| Event ID                                             |                     |
| 000-000-000                                          |                     |

## **ВИДЕОКОНФЕРЕНЦСВЯЗЬ**

## Ссылка для подключения

https://vcs2.rssi.ru/#join:...

**ID конференции** 000-000

**Пароль** 0000

| Moderators: Administrator, Daria Evdokimova, IKI                                                                                                    | 🚟 English 🕶                                                                                                    |
|----------------------------------------------------------------------------------------------------|----------------------------------------------------------------------------------------------------|
|                                                                                                    |                                                                                                    |
| Conference Login         I am not registered user         I am a registered user         Name:         Guest         Event passcode:         About myself:         Enter any details about your role at the conference         Enter Conference | <ul> <li>Важно</li> <li>Рекомендуется использовать Google<br/>Chrome или Яндекс Браузер</li> <li>Возможно, будет необходимо разрешить<br/>доступ к сайту и заново перейти по ссылке</li> <li>Действия</li> <li>перейти по ссылке</li> <li>ввести свое имя в поле Name (вместо<br/>"Guest")</li> <li>ввести пароль в Event passcode</li> <li>войти в конференцию</li> <li>разрешить использование микрофона и<br/>камеры</li> </ul> |
| Copyrig                                                                                                    | ph 2011-2020.                                                                                                    |
| About meeting Video Documents                                                                                                    | Participants (2)                                                                                                    |

| IКИ          |
|--------------|
| институт     |
| ИССЛЕДОВАНИЯ |

Sign-in

Connect to the event by ID

| 👪 English 🔻        |                                                      |
|--------------------|------------------------------------------------------|
| Connect t          | to the event by ID                                   |
| Enter the unique e | vent ID to connect to the required event immediately |
| Event ID           |                                                      |
|                    |                                                      |

# **VIDEO CONFERENCING SYSTEM**

| Link to connect<br>https://vcs2.rssi.ru/#                                                                                                    | ŧjoin:                 | <b>Event ID</b><br>000-000                                                                                                    | Password<br>0000                                                                                                    |
|----------------------------------------------------------------------------------------------------|------------------------|----------------------------------------------------------------------------------------------------|----------------------------------------------------------------------------------------------------|
| Семинар ИКИ РАН                                                                                                    |                        |                                                                                                    |                                                                                                    |
| Moderators: Administrator, Daria Evdokimova, IKI                                                                                                    |                        |                                                                                                    | ដ English 🔻                                                                                                    |
| Conference Login I am not registered user Name: Guest Event passcode: About myself: Enter any details about your role at the conference Enter Conference About meeting Video Documents | I am a registered user | Important<br>- It is necessary that<br>to connect<br>- There are might by<br>certificate, allow the<br>link again<br>What to do<br>- click on the link<br>- enter your name in<br>"Guest")<br>- enter to a confere<br>- allow microphone<br>M2011-2020<br>M2011-2020<br>Exit<br>Exit<br>Exit<br>Important<br>- Exit<br>- Exit<br>- | at you use Google Chrome<br>be issues with the webpage<br>he connection and enter the<br>in the Name field (instead of<br>ord in the Event passcode<br>ence room<br>and camera usage |
|                                                                                                    |                        |                                                                                                    | Enter your message nere                                                                                                    |

## Подключение с телефона Connection from a smartphone

### Android

- Из Play Маркет устанавливаем приложение Mind Meeting Бизнес From Play Market, install the Mind Meeting Business app
- Выбираем присоединиться к мероприятию по ID Choose to Connect to the event by ID
- Выбираем вкладку Гость и вводим требуемые данные Choose the Guest tab and enter the required details
- 4. Нажимаем «Присоединиться» Click «Join»

#### iPhone

- Скачиваем с App Store приложение Mind Meeting Бизнес From App Store, install the Mind Meeting Business app
- Выбираем присоединиться к мероприятию по ID Choose to Connect to the event by ID
- Выбираем вкладку Гость и вводим требуемые данные Choose the Guest tab and enter the required details
- 4. Нажимаем «Присоединиться» Click «Join»